### **EXCEL EXERCISE #10:** Statistical Analysis

1. Enter the data for URBAN (percent living in urban areas), MURDER (murders per million residents), ROBBERY (robberies per million residents), POLICE (police employees per 100,000 population), and REGION for the 50 states that are presented on the attached page. Label the sheet DATA.

2. Copy the data in A1:B52 (STATE and MURDER) onto the same cells on Sheet2. Perform the steps 3 through 22 below on Sheet2. Label the sheet UNIVARIATE.

### Variance and Standard Deviation

3. Calculate the variance for MURDER by breaking down the formula  $\Sigma(X_i-X_{bar})^2/(N-1)$ , where  $X_{bar}$  is the mean,  $X_i$  is each case of the variables, and N is the number of cases. Enter the following labels in the appropriate cells.

 A54:
 Mean =

 A55:
 N =

 A57:
 Variance=

 A58:
 Std Dev=

 C2:
  $(X_i-X_{bar})$  

 D2:
  $(X_i-X_{bar})^2$ 

4. Enter the following formulas.

B54: =average(b3:b52) B55: =count(b3:b52)

5. Enter the following formula. C3: =b3-\$b\$54

6. Copy the formula in cell C3 into cells C4 to C52.

7. Enter the following formula. D3:  $=c3^{2}$ 

8. Copy the formula in cell D3 into cells D4 to D52.

9. Enter the following formula.

D54: =sum(d3:d52)

This is the sum of the squared deviations, or the numerator for the variance equation in step 3 above. (Note: Steps 5 and 6 could be accomplished with the function: =sumproduct(c3:c52,c3:c52).)

10. Enter the following formula to calculate the variance for the variable MURDER.B57: =d54/(b55-1)

11. The standard deviation is simply the square root of the variance which can be calculated with the following formula.

B58: =sqrt(b57)

#### **Skewness and Kurtosis**

12. Enter the following labels into the cells indicated below

| A59: | Skewness=         |
|------|-------------------|
| A60: | Kurtosis=         |
| E2:  | $(X_i-X_{bar})^3$ |
| F2:  | $(X_i-X_{bar})^4$ |

- 13. Enter the following formula.E3: =c3^3
- 14. Copy the formula in cell E3 into cells E4 to E52.
- 15. Enter the following formula. F3:  $=c3^{4}$
- 16. Copy the formula in cell F3 into cells F4 to F52.

17. Enter the following formula.

E54: =sum(e3:e52) F54: =sum(f3:f52)

18. Enter the following formulas.

B59: =(b55/((b55-1)\*(b55-2)))\*(e54/(b58^3))

The completed worksheet should look similar to the one below.

|    | A B                  |          | С         | D                                   | Е                                   | F                                   |
|----|----------------------|----------|-----------|-------------------------------------|-------------------------------------|-------------------------------------|
| 1  | State Crime Data Set |          |           |                                     |                                     |                                     |
| 2  | STATE MURDER         |          | (Xi-Xbar) | (Xi-X <sub>bar</sub> ) <sup>2</sup> | (Xi-X <sub>bar</sub> ) <sup>3</sup> | (Xi-X <sub>bar</sub> ) <sup>4</sup> |
| 3  | AL                   | 132      | 54.76     | 2998.658                            | 164206.5                            | 8991947                             |
| 4  | AK                   | 97       | 19.76     | 390.4576                            | 7715.442                            | 152457.1                            |
| 5  | AZ                   | 103      | 25.76     | 663.5776                            | 17093.76                            | 440335.2                            |
| 6  | AR                   | 92       | 14.76     | 217.8576                            | 3215.578                            | 47461.93                            |
| 7  | CA                   | 143      | 65.76     | 4324.378                            | 284371.1                            | 18700242                            |
| 8  | CO 69                |          | -8.24     | 67.8976                             | -559.476                            | 4610.084                            |
| 9  | СТ                   | 47       | -30.24    | 914.4576                            | -27653.2                            | 836232.7                            |
| 10 | DE                   | 69       | -8.24     | 67.8976                             | -559.476                            | 4610.084                            |
| 11 | FL                   | 145      | 67.76     | 4591.418                            | 311114.5                            | 21081116                            |
| 12 | GA                   | 138      | 60.76     | 3691.778                            | 224312.4                            | 13629222                            |
| 13 | НІ                   | 87       | 9.76      | 95.2576                             | 929.7142                            | 9074.01                             |
| 14 | ID                   | 31       | -46.24    | 2138.138                            | -98867.5                            | 4571632                             |
| 15 | IL                   | 106      | 28.76     | 827.1376                            | 23788.48                            | 684156.6                            |
| 16 | IN                   | 89       | 11.76     | 138.2976                            | 1626.38                             | 19126.23                            |
| 17 | IA                   | 22       | -55.24    | 3051.458                            | -168563                             | 9311393                             |
| 18 | KS                   | 69       | -8.24     | 67.8976                             | -559.476                            | 4610.084                            |
| 19 | KY                   | 88       | 10.76     | 115.7776                            | 1245.767                            | 13404.45                            |
| 20 | LA                   | 157      | 79.76     | 6361.658                            | 507405.8                            | 40470687                            |
| 21 | ME                   | 28       | -49.24    | 2424.578                            | -119386                             | 5878577                             |
| 22 | MD                   | 95       | 17.76     | 315.4176                            | 5601.817                            | 99488.26                            |
| 23 | MA                   | 41       | -36.24    | 1313.338                            | -47595.4                            | 1724856                             |
| 24 | MI                   | 102      | 24.76     | 613.0576                            | 15179.31                            | 375839.6                            |
| 25 | MN                   | 26       | -51.24    | 2625.538                            | -134533                             | 6893448                             |
| 26 | MS                   | 145      | 67.76     | 4591.418                            | 311114.5                            | 21081116                            |
| 27 | MO                   | 111      | 33.76     | 1139.738                            | 38477.54                            | 1299002                             |
| 28 | MT                   | 40       | -37.24    | 1386.818                            | -51645.1                            | 1923263                             |
| 29 | NE<br>NR (           | 44       | -33.24    | 1104.898                            | -36726.8                            | 1220799                             |
| 30 | NV                   | 20       | -57.24    | 3276.418                            | -18/542                             | 10/34912                            |
| 31 | NH                   | 25       | -52.24    | 2/29.018                            | -142564                             | /44/53/                             |
| 32 |                      | 69       | -8.24     | 67.8976                             | -559.476                            | 4610.084                            |
| 33 |                      | 131      | <u> </u>  | 2890.138                            | 1000/00 6                           | 6120961                             |
| 25 |                      | 106      | 20 76     | 2470.000                            | 22700.0                             | 69/156.6                            |
| 26 |                      | 12       | 65.24     | 1256 258                            | 23700.40                            | 19115720                            |
| 37 |                      | 81       | 3 76      | 4230.230                            | 53 15738                            | 100 8717                            |
| 38 | OK                   | 51       | -26.24    | 688 5376                            | -18067.2                            | 474084                              |
| 39 | OR                   | 51       | -26 24    | 688 5376                            | -18067.2                            | 474084                              |
| 40 | PA                   | 68       | -9.24     | 85.3776                             | -788,889                            | 7289.335                            |
| 41 | RI                   | 44       | -33.24    | 1104.898                            | -36726.8                            | 1220799                             |
| 42 | SC                   | 114      | 36.76     | 1351.298                            | 49673.7                             | 1826005                             |
| 43 | SD                   | 7        | -70.24    | 4933.658                            | -346540                             | 24340977                            |
| 44 | TN                   | 108      | 30.76     | 946.1776                            | 29104.42                            | 895252.1                            |
| 45 | ТХ                   | 169      | 91.76     | 8419.898                            | 772609.8                            | 70894676                            |
| 46 | UT                   | 38       | -39.24    | 1539.778                            | -60420.9                            | 2370915                             |
| 47 | VT                   | 22       | -55.24    | 3051.458                            | -168563                             | 9311393                             |
| 48 | VA                   | 86       | 8.76      | 76.7376                             | 672.2214                            | 5888.659                            |
| 49 | WA                   | 55       | -22.24    | 494.6176                            | -11000.3                            | 244646.6                            |
| 50 | WV                   | 71       | -6.24     | 38.9376                             | -242.971                            | 1516.137                            |
| 51 | WI                   | 29       | -48.24    | 2327.098                            | -112259                             | 5415383                             |
| 52 | WY                   | 62       | -15.24    | 232.2576                            | -3539.61                            | 53943.59                            |
| 53 |                      |          |           |                                     |                                     |                                     |
| 54 | Mean =               | 77.24    | Sum =     | 88755.12                            | 1000676                             | 3.28E+08                            |
| 55 | N =                  | 50       | Sum =     | 88755.12                            |                                     |                                     |
| 56 |                      | 4044.005 |           |                                     |                                     |                                     |
| 57 | Variance=            | 1811.329 |           |                                     |                                     |                                     |
| 50 | Skownooc             | 42.009/1 |           |                                     |                                     |                                     |
| 60 | Kurtosis –           | -0 88331 |           |                                     |                                     |                                     |
|    |                      | 0.00004  |           |                                     |                                     |                                     |

## **Descriptive Statistics Shortcut:**

19. Enter the following labels.

- A63: Shortcuts:
- A64: **Min.** =
- A65: Max. =
- A66: **Mode** =
- A67: **Median** =
- A68: **Mean** =
- A69: Variance=
- A70: Std Dev.=
- A71: Skewness=
- A72: Kurtosis=

20. Enter the following formulas.

- B64: =min(b3:b52)
- B65: =max(b3:b52)
- B66: =mode(b3:b52)
- B67: **=median(b3:b52**)
- B68: =average(b3:b52)
- B69: =var(b3:b52)
- B70: =stdev(b3:b52)
- B71: =skew(b3:b52)
- B72: =kurt(b3:b52)

This part of the worksheet should now look like below.

|    | Α         | В        |
|----|-----------|----------|
| 63 | Shortcut: |          |
| 64 | Min =     | 7        |
| 65 | Max =     | 169      |
| 66 | Mode =    | 69       |
| 67 | Median =  | 70       |
| 68 | Mean =    | 77.24    |
| 69 | Variance= | 1811.329 |
| 70 | Std Dev = | 42.55971 |
| 71 | Skewness= | 0.27595  |
| 72 | Kurtosis= | -0.88334 |

# **Frequency Distribution**

21. Create a frequency distribution for the variable MURDER. Enter the following into the cells indicated below.

| H3: | 50        |
|-----|-----------|
| H4: | 100       |
| H5: | 150       |
| H6: | 200       |
| I3: | 0-50      |
| I4: | 51-100    |
| I5: | 101-150   |
| I6: | 151-200   |
| I7: | Total     |
| J2: | Frequency |

22: To create a frequency distribution you must enter an array formula (a formula that is entered into an array of cells). The intervals for the distribution are in cells I3 to I6. The upper value in the range for each interval is listed in cells H3 to H6. the format of the frequency function is: =FREQUENCY(*data\_range,interval\_range*)

To enter an array formula, highlight the cells into which the frequency distribution will be located. In this case highlight cells J3 to J6. Type the following formula (but <u>do not</u> press ENTER when you finish).

## =frequency(b3:b52,h3:h6)

After you finish typing in the formula press the following three keys simultaneously: CONTROL, SHIFT, and ENTER.

The frequency for each interval should appear in the cells J3 to J6.

23. To complete the frequency distribution enter the following formula.

## J7: =sum(j3:j6)

Your frequency distribution should now look like the one below.

|   | Н   |         | J         |
|---|-----|---------|-----------|
| 2 |     |         | Frequency |
| 3 | 50  | 0-50    | 16        |
| 4 | 100 | 51-100  | 18        |
| 5 | 150 | 101-150 | 14        |
| 6 | 200 | 151-200 | 2         |
| 7 |     | Total   | 50        |
| 8 |     |         |           |

### **Bivariate Statistics**

24. Return to the Data sheet and copy cells A1:A52, D1:E52. Paste this data for the variables STATE, POLICE, and ROBBERY into cells A1:C52 on Sheet3. Label this sheet BIVARIATE.

25. Calculate a Pearson's product moment correlation coefficient (r) for the variables ROBBERY and POLICE by breaking down the formula for Pearson's r which is:

 $r = (\Sigma(Y_i-Y_{bar})(X_i-X_{bar})/(N-1)^2/(\Sigma(X_i-X_{bar})^2/(N-1))(\Sigma(Y_i-Y_{bar})^2/(N-1))$ 

26. Enter the following labels

| A54: | N =                                       |
|------|-------------------------------------------|
| A55: | Mean =                                    |
| A56: | Std Dev =                                 |
| A58: | Covar XY=                                 |
| A59: | Var X=                                    |
| A60: | Var Y=                                    |
| A61: | Pearson r=                                |
| E2:  | $(X_i-X_{bar})$                           |
| F2:  | $(\mathbf{Y}_{i} - \mathbf{Y}_{bar})$     |
| G2:  | $(Y_i-Y_{bar})(X_i-X_{bar})$              |
| H2:  | $(X_i-X_{bar})^2$                         |
| I2:  | $(\mathbf{Y}_{i} - \mathbf{Y}_{bar})^{2}$ |
|      |                                           |

27. Enter the following formulas.

- B54:=count(b3:b52)B55:=average(b3:b52)B56:=stdev(b3:b52)C54:=count(c3:c52)C55:=average(c3:c52)C56:=stdev(c3:c52)E3:=b3-\$b\$55
- 28. Copy the formula in cell E3 to cells E4 to E52.
- 29. Enter the following formula. F3: **=c3-\$c\$55**
- 30. Copy the formula in cell F3 to cells F4 to F52.
- 31. Enter the following formula. G3: =e3\*f3
- 32. Copy the formula in cell G3 to cells G4 to G52.

- 33. Enter the following formula.H3: =e3^2
- 34. Copy the formula in cell H3 to cells H4 to H52.
- 35. Enter the following formula. I3:  $=\mathbf{f3^{2}}$
- 36. Copy the formula in cell I3 to cells I4 to I52.
- 37. Enter the following formulas.

B58:=sum(g3:g52)/(b54-1)B59:=sum(h3:h52)/(b54-1)B60:=sum(i3:i54)/(b54-1)B61:=sqrt(b58^2/(b59\*b60))

38. Your completed worksheet should look like the one below.

|           | Α           | В          | С        | D | E                                   | F                                   | G                       | Н                                                | I                                                |
|-----------|-------------|------------|----------|---|-------------------------------------|-------------------------------------|-------------------------|--------------------------------------------------|--------------------------------------------------|
| 1         | State Crime | e Data Set |          |   |                                     |                                     |                         | 2                                                | 2                                                |
| 2         | STATE       | POLICE     | ROBBERY  |   | (X <sub>i</sub> -X <sub>bar</sub> ) | (Y <sub>i</sub> -Y <sub>bar</sub> ) | (Yi-Ybar)(Xi-Xbar)      | (X <sub>i</sub> -X <sub>bar</sub> ) <sup>2</sup> | (Y <sub>i</sub> -Y <sub>bar</sub> ) <sup>2</sup> |
| 3         | AL          | 230        | 1321     |   | -21.2                               | -266.14                             | 5642.168                | 449.44                                           | 70830.5                                          |
| 4         | AK          | 350        | 900      |   | 98.8                                | -687.14                             | -67889.432              | 9761.44                                          | 472161.4                                         |
| 5         | AZ          | 310        | 1936     |   | 58.8                                | 348.86                              | 20512.968               | 3457.44                                          | 121703.3                                         |
| 6         | AR          | 190        | 809      |   | -61.2                               | -778.14                             | 47622.168               | 3745.44                                          | 605501.9                                         |
| 7         | CA          | 270        | 3842     |   | 18.8                                | 2254.86                             | 42391.368               | 353.44                                           | 5084394                                          |
| 8         |             | 270        | 1601     |   | 18.8                                | 13.86                               | 260.568                 | 353.44                                           | 192.0996                                         |
| 9         |             | 260        | 2180     |   | 8.8                                 | 592.86                              | 5217.168                | //.44                                            | 351483                                           |
| 10        |             | 280        | 1370     |   | 28.8                                | -217.14                             | -6253.632               | 829.44                                           | 4/149.78                                         |
| 11        |             | 300        | 3000     |   | 48.8                                | 1967.86                             | 96031.568               | 2381.44                                          | 38/24/3                                          |
| 12        | GA<br>Ш     | 240        | 1970     |   | -11.2                               | 21/ 96                              | -4300.232               | 1505.44                                          | 00126.92                                         |
| 14        | חו          | 290        | 1902     |   |                                     | _1110 1/                            | 12534 368               | 125 //                                           | 1252/17/                                         |
| 15        | II          | 320        | 2170     |   | 68.8                                | 582.86                              | 40100 768               | 4733.44                                          | 330725.8                                         |
| 16        | IN          | 210        | 1414     |   | -41.2                               | -173 14                             | 7133 368                | 1697 44                                          | 29977 46                                         |
| 17        | IA          | 200        | 549      |   | -51.2                               | -1038 14                            | 53152 768               | 2621 44                                          | 1077735                                          |
| 18        | KS          | 230        | 1131     |   | -21.2                               | -456.14                             | 9670,168                | 449.44                                           | 208063.7                                         |
| 19        | KY          | 200        | 952      |   | -51.2                               | -635.14                             | 32519.168               | 2621.44                                          | 403402.8                                         |
| 20        | LA          | 290        | 1970     |   | 38.8                                | 382.86                              | 14854.968               | 1505.44                                          | 146581.8                                         |
| 21        | ME          | 200        | 308      |   | -51.2                               | -1279.14                            | 65491.968               | 2621.44                                          | 1636199                                          |
| 22        | MD          | 310        | 3927     |   | 58.8                                | 2339.86                             | 137583.768              | 3457.44                                          | 5474945                                          |
| 23        | MA          | 290        | 2355     |   | 38.8                                | 767.86                              | 29792.968               | 1505.44                                          | 589609                                           |
| 24        | MI          | 250        | 2440     |   | -1.2                                | 852.86                              | -1023.432               | 1.44                                             | 727370.2                                         |
| 25        | MN          | 190        | 991      |   | -61.2                               | -596.14                             | 36483.768               | 3745.44                                          | 355382.9                                         |
| 26        | MS          | 200        | 810      |   | -51.2                               | -777.14                             | 39789.568               | 2621.44                                          | 603946.6                                         |
| 27        | MO          | 280        | 2236     |   | 28.8                                | 648.86                              | 18687.168               | 829.44                                           | 421019.3                                         |
| 28        | MT          | 240        | 340      |   | -11.2                               | -1247.14                            | 13967.968               | 125.44                                           | 1555358                                          |
| 29        | NE          | 220        | 822      |   | -31.2                               | -765.14                             | 23872.368               | 973.44                                           | 585439.2                                         |
| 30        | NV          | 360        | 4606     |   | 108.8                               | 3018.86                             | 328451.968              | 11837.44                                         | 9113516                                          |
| 31        | NH          | 240        | 420      |   | -11.2                               | -1167.14                            | 13071.968               | 125.44                                           | 1362216                                          |
| 32        | NJ          | 350        | 3037     |   | 98.8                                | 1449.86                             | 143246.168              | 9761.44                                          | 2102094                                          |
| 24        |             | 280        | 6/12     |   | 28.8                                | -308.14                             | -8874.432<br>572212.169 | 829.44                                           | 94950.26                                         |
| 25        |             | 220        | 0413     |   | 21.2                                | 764 14                              | 229/1 169               | 072 //                                           | 59200920                                         |
| 36        |             | 180        | 77       |   | -31.2                               | -1510 14                            | 107521 968              | 5069.44                                          | 2280523                                          |
| 37        | OH          | 210        | 2237     |   | -41.2                               | 649.86                              | -26774 232              | 1697 44                                          | 422318                                           |
| 38        | OK          | 230        | 1049     |   | -21.2                               | -538.14                             | 11408.568               | 449.44                                           | 289594.7                                         |
| 39        | OR          | 240        | 1524     |   | -11.2                               | -63.14                              | 707.168                 | 125.44                                           | 3986.66                                          |
| 40        | PA          | 240        | 1779     |   | -11.2                               | 191.86                              | -2148.832               | 125.44                                           | 36810.26                                         |
| 41        | RI          | 280        | 1186     |   | 28.8                                | -401.14                             | -11552.832              | 829.44                                           | 160913.3                                         |
| 42        | SC          | 240        | 1181     |   | -11.2                               | -406.14                             | 4548.768                | 125.44                                           | 164949.7                                         |
| 43        | SD          | 200        | 201      |   | -51.2                               | -1386.14                            | 70970.368               | 2621.44                                          | 1921384                                          |
| 44        | TN          | 210        | 1806     |   | -41.2                               | 218.86                              | -9017.032               | 1697.44                                          | 47899.7                                          |
| 45        | ТХ          | 240        | 2085     |   | -11.2                               | 497.86                              | -5576.032               | 125.44                                           | 247864.6                                         |
| 46        | UT          | 240        | 802      |   | -11.2                               | -785.14                             | 8793.568                | 125.44                                           | 616444.8                                         |
| 47        | VT          | 200        | 389      |   | -51.2                               | -1198.14                            | 61344.768               | 2621.44                                          | 1435539                                          |
| 48        | VA          | 230        | 1201     |   | -21.2                               | -386.14                             | 8186.168                | 449.44                                           | 149104.1                                         |
| 49        | WA          | 210        | 1351     |   | -41.2                               | -236.14                             | 9728.968                | 1697.44                                          | 55762.1                                          |
| <u>50</u> | WV          | 180        | 485      |   | -71.2                               | -1102.14                            | 78472.368               | 5069.44                                          | 1214713                                          |
| 51        |             | 240        | 107      |   | -11.2                               | -880.14                             | 9857.568                | 125.44                                           | 1206760                                          |
| 52        | VVY         | 310        | 444      |   | 0.00                                | -1143.14                            | -07210.032              | 3437.44                                          | 1306769                                          |
| 54        | N =         | 50         | 50       |   |                                     |                                     |                         |                                                  |                                                  |
| 55        | Mean -      | 251.2      | 1587 14  |   |                                     |                                     |                         |                                                  |                                                  |
| 56        | Std Dev =   | 48.80783   | 1228 557 |   |                                     |                                     |                         |                                                  |                                                  |
| 57        | 5.3 207 -   | 10.00700   | 0.001    |   |                                     |                                     |                         |                                                  |                                                  |
| 58        | Covar XY=   | 40985.95   |          |   |                                     |                                     |                         |                                                  |                                                  |
| 59        | Var X=      | 2382.204   |          |   |                                     |                                     |                         |                                                  |                                                  |
| 60        | Var Y=      | 1509353    |          |   |                                     |                                     |                         |                                                  |                                                  |
| 61        | Pearson r=  | 0.683518   |          |   |                                     |                                     |                         |                                                  |                                                  |

## Shortcut to Pearson r

39. A much simpler method of calculating this correlation coefficient is to use the PEARSON function in Excel. Enter the following formula. It should give you the same result as in cell B61.

B62: =pearson(b3:b52,c3:c52)

## Scatterplot

40. Create a scatterplot for ROBBERY (as Y) and POLICE (as X). Open the INSERT menu and select the CHART option.

41. Respond as follows to the steps in ChartWizard as prompted.

Step 1: Chart Type

Select XY (Scatter) and the chart sub-type at the top of the left hand column. Then click on NEXT.

Step 2: Chart Source Data

If the cell range for the data and the series source are correct, then click on NEXT.

Step 3: Chart Options

a. With the tab "Titles" highlighted, type in the following information next to each of the title options.

Chart title: **Scattergram of Robbery and Police** Axis title--Category (X): **Police** 

Axis title--Value (Y): **Robbery** 

b. Click on the "Legend" tab. Since only one variable is graphed, turn off the legend.

c. Click on the "Gridlines" tab. Under the "Value (y) axis" click on the check mark to turn off the major gridlines.

d. After you have selected the chart options you want, click on NEXT.

Step 4: Chart Location

Click on the empty circle to the left of the "As new sheet" option. The text bar to the right of this option with the word "Chart1" should now be highlighted. Give the sheet that the chart will appear on a more descriptive label. Type "Scatter" and click on FINISH.

Your scattergram should look like the one below.

Scattergram of Robbery and Police

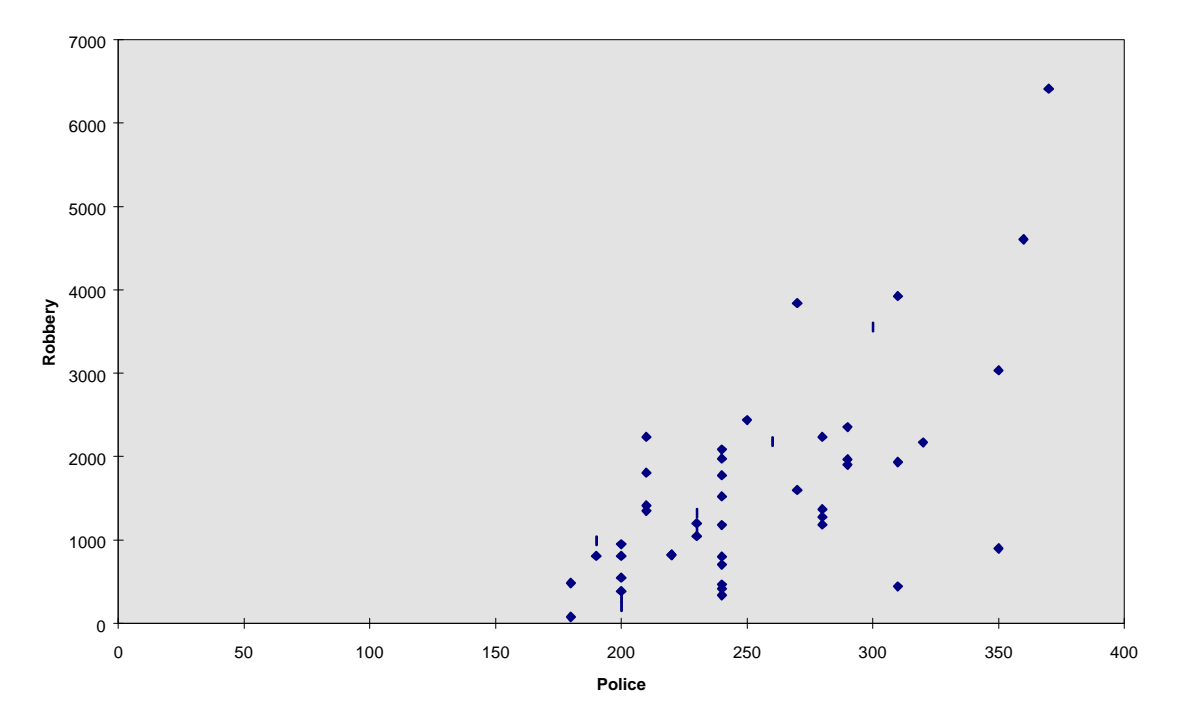

|    | A B C      |                | С      | D                    | Е                   | F      |
|----|------------|----------------|--------|----------------------|---------------------|--------|
| 1  | State Crim | Crime Data Set |        |                      |                     |        |
| 2  | STATE      | URBAN          | MURDER | URDER POLICE ROBBERY |                     | REGION |
| 3  | AL         | 60             | 132    | 230                  | 1321                | 3      |
| 4  | AK         | 64.5           | 97     | 350                  | 900                 | 4      |
| 5  | AZ         | 83.8           | 103    | 310                  | 1936                | 4      |
| 6  | AR         | 51.6           | 92     | 190                  | 809                 | 3      |
| 7  | CA         | 91.3           | 143    | 270                  | 3842                | 4      |
| 8  | CO         | 80.6           | 69     | 270                  | 1601                | 4      |
| 9  | СТ         | 78.8           | 47     | 260                  | 2180                | 1      |
| 10 | DE         | 70.7           | 69     | 280                  | 1370                | 3      |
| 11 | FL         | 84.3           | 145    | 300                  | 3555                | 3      |
| 12 | GA         | 62.3           | 138    | 240                  | 1976                | 3      |
| 13 | HI         | 86.5           | 87     | 290                  | 1902                | 4      |
| 14 | ID         | 54             | 31     | 240                  | 468                 | 4      |
| 15 | IL         | 83             | 106    | 320                  | 2170                | 2      |
| 16 | IN         | 64.2           | 89     | 210                  | 1414                | 2      |
| 17 | IA         | 58.6           | 22     | 200                  | 549                 | 2      |
| 18 | KS         | 66.7           | 69     | 230                  | 1131                | 2      |
| 19 | KY         | 50.8           | 88     | 200                  | 952                 | 3      |
| 20 | LA         | 68.6           | 157    | 290                  | 1970                | 3      |
| 21 | ME         | 47.5           | 28     | 200                  | 308                 | 1      |
| 22 | MD         | 80.3           | 95     | 310                  | 3927                | 3      |
| 23 | MA         | 83.8           | 41     | 290                  | 2355                | 1      |
| 24 | MI         | 70.7           | 102    | 250                  | 2440                | 2      |
| 25 | MN         | 66.8           | 26     | 190                  | 991                 | 2      |
| 26 | MS         | 47.3           | 145    | 200                  | 810                 | 3      |
| 27 |            | 68.1           | 111    | 280                  | 2236                | 2      |
| 28 |            | 52.9           | 40     | 240                  | 340                 | 4      |
| 29 |            | 02.7           | 44     | 220                  | 822                 | Z      |
| 21 |            | 00.J           | 20     | 300                  | 4000                | 4      |
| 22 |            | 32.Z<br>80     | 20     | 240                  | 4 <u>20</u><br>2027 | 1      |
| 32 | NM         | 72.2           | 131    | 280                  | 1270                | 1      |
| 33 |            | 84.6           | 101    | 370                  | 6/13                | 4      |
| 35 | NC         | 48             | 106    | 220                  | 823                 | 3      |
| 36 |            | 48.8           | 12     | 180                  | 77                  | 2      |
| 37 | ОН         | 73.3           | 81     | 210                  | 2237                | 2      |
| 38 | OK         | 67.3           | 51     | 230                  | 1049                | 3      |
| 39 | OR         | 67.9           | 51     | 240                  | 1524                | 4      |
| 40 | PA         | 69.3           | 68     | 240                  | 1779                | 1      |
| 41 | RI         | 87             | 44     | 280                  | 1186                | 1      |
| 42 | SC         | 54.1           | 114    | 240                  | 1181                | 3      |
| 43 | SD         | 46.4           | 7      | 200                  | 201                 | 2      |
| 44 | TN         | 60.4           | 108    | 210                  | 1806                | 3      |
| 45 | ТΧ         | 79.6           | 169    | 240                  | 2085                | 3      |
| 46 | UT         | 84.4           | 38     | 240                  | 802                 | 4      |
| 47 | VT         | 33.8           | 22     | 200                  | 389                 | 1      |
| 48 | VA         | 66             | 86     | 230                  | 1201                | 3      |
| 49 | WA         | 73.6           | 55     | 210                  | 1351                | 4      |
| 50 | WV         | 36.2           | 71     | 180                  | 485                 | 3      |
| 51 | WI         | 64.2           | 29     | 240                  | 707                 | 2      |
| 52 | WY         | 62.8           | 62     | 310                  | 444                 | 4      |